## User manual calibration station.

Communication between the Android device and the Calibration Station is carried out using Bluetooth interface.

The Calibration Station must be added to the list of paired Bluetooth devices.

In the **Bluetooth** settings of the Android, after Bluetooth devices scanning should be available **ST2xTxxx** device. The password for pairing is **1234**.

After connection, the Calibration Station named ST2xTxxx will be in the list of paired devices.

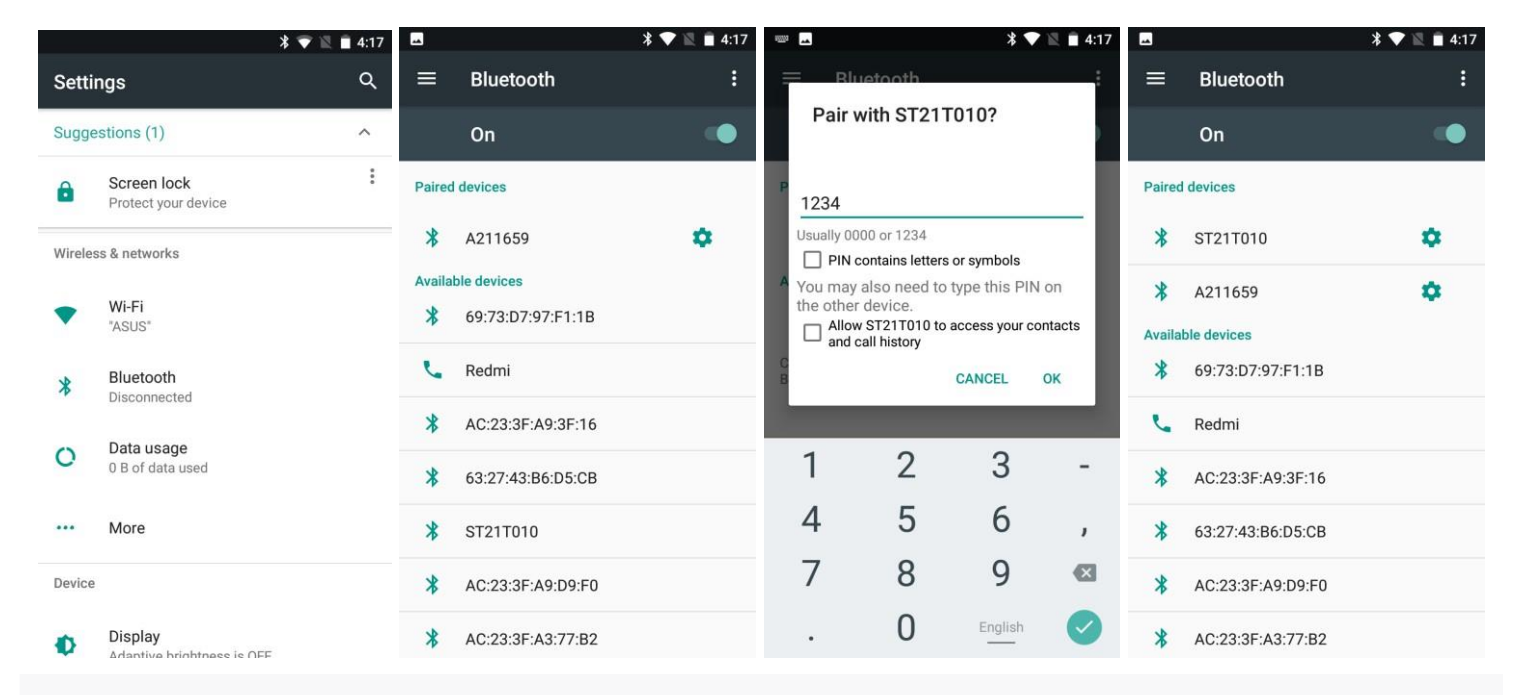

After launching the app we should enter the login/password for authorization. After

authorization, the calibration process settings window will be available.

| \$ ▼ 🖾 🖬 4:18 | -                             | <b>\$ ▼ 12 ■ 4:18</b> |                                   | * 💎 🖹 📋 4:19 |  |  |  |  |
|---------------|-------------------------------|-----------------------|-----------------------------------|--------------|--|--|--|--|
| STcontrol     | Paired Devices                |                       | STcontrol connected to ST21T010   | DISCONNECT   |  |  |  |  |
|               | A211659<br>98:DA:20:01:02:13  |                       | Estimated tank volume (s), liters | 100          |  |  |  |  |
|               | ST21T010<br>93:39:03:08:04:77 |                       | Dose of fuel, liters              | 10           |  |  |  |  |
|               |                               |                       | Pause between straits, seconds    | 180          |  |  |  |  |
|               |                               |                       | Autopaus                          | e 🕕          |  |  |  |  |
| Login<br>demo |                               |                       |                                   | 40., -       |  |  |  |  |
| Password      |                               |                       | Amount of LLS                     | 2 👻          |  |  |  |  |
| (0            |                               |                       | Description                       |              |  |  |  |  |
| Sign in       |                               |                       |                                   |              |  |  |  |  |
|               |                               |                       |                                   |              |  |  |  |  |
|               |                               |                       | START                             |              |  |  |  |  |

After connecting the Calibration Station using the "**Connect**" button and entering the settings, you can start the calibration process. Calibration starts after pressing the "**START**" button. On the screen you can see the ongoing calibration process. After completing the calibration and clicking "**NEXT**" button, the screen for exporting the calibration results will open.

| STcontrol<br>connected to ST21T010             | ¥ ♥ ≧ i 4:20 | STcontrol<br>connected to ST21T010                                                                                            | STcontrol     connected to ST21T010                                                     | * 💎 🖹 💼 4:28 | STcontrol<br>connected to ST21T010 | * 💎 🖹 💼 4:28 |
|------------------------------------------------|--------------|----------------------------------------------------------------------------------------------------|-----------------------------------------------------------------------------------------|--------------|------------------------------------|--------------|
| Estimated tank volume<br>(s), liters           | 100          | #         Volume         LLS1         LLS2         LLS3         LLS4         LLS5           0         0         36         91 | # Volume LLS1 LLS2 LLS3<br>0 0 36 91                                                    | LLS4 LLS5    | 🔿 wialon                           |              |
| Dose of fuel, liters<br>Pause between straits, | 10           | 1 10 319 420<br>2 20 620 775                                                                                                  | 1 10 319 420<br>2 20 620 775                                                            |              | Fort Monitor                       |              |
| seconds<br>Autopaus<br>N max                   | e            | 3 30 894 1049<br>4 40 1140 1405                                                                                               | 3 30 894 1049<br>4 40 1140 1405<br>5 50 1514 1815                                       |              | Omnicomm                           |              |
| Amount of LLS                                  | 2 •          |                                                                                                    | 6 60 1980 1815<br>7 70 2317 2591                                                        |              | CSV data                           |              |
| DAF 8654 20.07.2021                            |              |                                                                                                    | 8         80         2910         3275           9         90         3375         3777 |              | TXT data                           |              |
|                                                |              | Calibration process started                                                                                                   | 10 100 3841 4005<br>Calibration compl                                                   | eted         |                                    |              |
| START                                          |              | PAUSE STOP                                                                                                    | васк                                                                                    | NEXT         | DONE                               |              |

After selecting the data export format, the standard Android screen "Share" will open (the screen view depends on the applications installed) to select the method of transferring the calibration results. For example, the method of sending calibration data by e-mail has been selected. After sending the message, the app returns to the results export screen.

| STcontrol<br>connected to ST21T010 | * 💎 🖹 🗎 4:29   | •                                   | ∦ 🖤 🖹 🛢 4:29 | STcontrol<br>connected to ST21T010 | \$ <b>▼</b> 🗟 🗎 4:28 |
|------------------------------------|----------------|-------------------------------------|--------------|------------------------------------|----------------------|
| 🔾 wialon                           |                | ← Compose From otntserver@gmail.com | @ ▶ :        | 🔿 wialon                           |                      |
| Fort Monitor                       |                | то                                  | ~            | Fort Monitor                       |                      |
| Omnicomm                           |                | Subject<br>Compose email            |              | Omnicomm                           |                      |
| CSV data                           |                | demo_2307n_DUT1.csv                 | ×            | CSV data                           |                      |
| Export result to:                  |                | demo_2307n_DUT2.csv                 | ×            | TXT data                           |                      |
| Gmail Android Beam Bluetoot        | h Nearby Share |                                     |              | DONE                               |                      |

The item "Archive" in the app menu allows to return to the results of previous calibrations. Records in the Archive can be selected and deleted. Also there is a search function by the "Description" field.

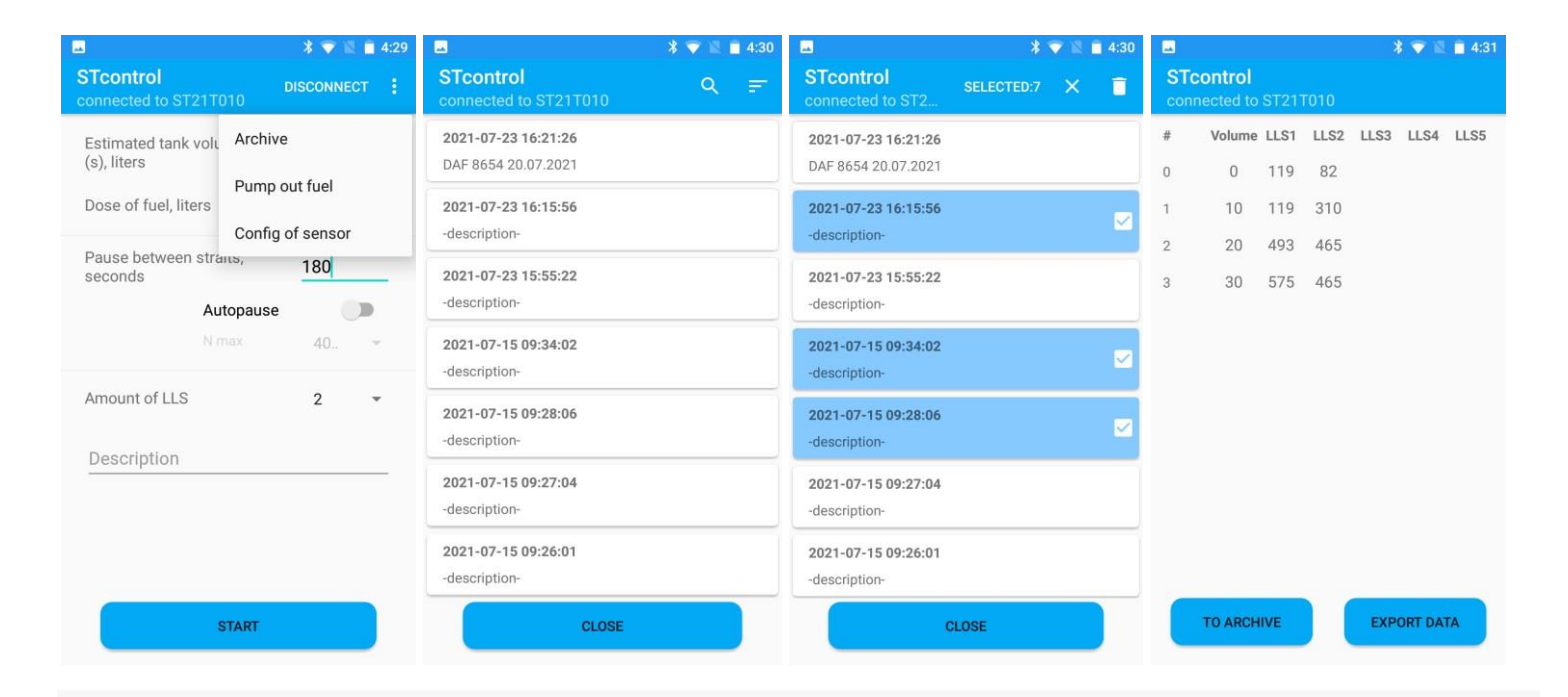

The item "Pump out fuel" in the app menu allows to control the pump of the calibration station for pumping out fuel from the vehicle tank.

| STcontrol<br>connected to ST21T010 | * 🔍 🖹 4:32 | STcontrol<br>connected to ST21T010 | ▼ 🖹 🛢 4:32 | STcontrol connected to ST21T010 | * 👻 🖹 🕯 4:32 |
|------------------------------------|------------|------------------------------------|------------|---------------------------------|--------------|
| PUMP OUT                           |            | PUMP OUT                           |            | PUMP OUT                        |              |
| PAUSE                              |            | PAUSE                              |            | CONTINUE                        |              |
| STOP                               |            | STOP                               |            | STOP                            |              |
|                                    |            |                                    |            |                                 |              |
| ВАСК                               |            | ВАСК                               |            | BACK                            |              |

The "Autopause" function (supported in the software version 1.6 and abowe) allows to set the mode in which the Calibration Ctation automatically chooses the time of each pause between straits, based on "fluctuations" in the data of the liquid level sensors. In the "N max" list, select the maximum value of the LLS output range.

| stimated tank volume<br>s), liters | 100  |
|------------------------------------|------|
| ose of fuel, liters                | 10   |
|                                    |      |
| Autopause                          |      |
| N max                              | 1024 |
| mount of LLS                       | 4096 |
| Description                        |      |

The calibration process can be paused ("pause"/"continue" buttons) or terminated with the

"stop" button from the app. After stopping and waiting for the pause time, the station will report

|    | * 💎 🖹 🔒 4:34                    | 🗷 🕺 🐨 📓 🕯 4:34 |                             |           |      |      | * 🔍 🖹 🕯 4:35 |                      |        |        |       |      |      |
|----|---------------------------------|----------------|-----------------------------|-----------|------|------|--------------|----------------------|--------|--------|-------|------|------|
| ST | Control<br>nnected to ST21T010  | ST<br>cor      | control<br>inected to ST21T | 010       |      |      | ST<br>con    | control<br>nected to | ST21   | го10   |       |      |      |
| #  | Volume LLS1 LLS2 LLS3 LLS4 LLS5 | #              | Volume LLS1                 | LLS2 LLS3 | LLS4 | LLS5 | #            | Volume               | LLS1   | LLS2   | LLS3  | LLS4 | LLS5 |
| 0  | 0 91 201                        | 0              | 0 91                        | 201       |      |      | 0            | 0                    | 91     | 201    |       |      |      |
| 1  | 10 383 547                      | 1              | 10 383                      | 547       |      |      | 1            | 10                   | 383    | 547    |       |      |      |
|    |                                 | 2              | 23 684                      | 1022      |      |      | 2            | 23                   | 684    | 1022   |       |      |      |
|    |                                 |                |                             |           |      |      | 3            | 32                   | 1013   | 1615   |       |      |      |
|    |                                 |                |                             |           |      |      |              |                      |        |        |       |      |      |
|    |                                 |                |                             |           |      |      |              |                      |        |        |       |      |      |
|    |                                 |                |                             |           |      |      |              |                      |        |        |       |      |      |
|    |                                 |                |                             |           |      |      |              |                      |        |        |       |      |      |
|    |                                 |                |                             |           |      |      |              |                      |        |        |       |      |      |
|    |                                 |                |                             |           |      |      |              |                      |        |        |       |      |      |
|    |                                 |                |                             |           |      |      |              |                      |        |        |       |      |      |
|    | Calibration paused              |                | Calibrat                    | ion stopp | ing  |      |              | C                    | alibra | tion s | toppe | ed   |      |
|    | CONTINUE STOP                   |                | ВАСК                        |           | NEXT |      |              | BACK                 | (      |        |       | NEXT |      |

The calibration process can be manually stopped by the "emergency stop" button on the body of the Calibration Station or automatically by timeout (no pulses from the fuel meter within a minute), a corresponding message will appear on the screen.

| ST<br>cor | control                          | ST21 | T010 | >    | 3 🔷 🛛 | 4:38 | STo<br>con | control<br>nected to | ST21  | T010  | \$     | € <b>▼</b> 12 | 4:36 |
|-----------|----------------------------------|------|------|------|-------|------|------------|----------------------|-------|-------|--------|---------------|------|
| #         | Volume                           | LLS1 | LLS2 | LLS3 | LLS4  | LLS5 | #          | Volume               | LLS1  | LLS2  | LLS3   | LLS4          | LLS5 |
| 0         | 0                                | 146  | 201  |      |       |      | 0          | 0                    | 109   | 1615  |        |               |      |
| 1         | 10                               | 401  | 584  |      |       |      | 1          | 10                   | 401   | 712   |        |               |      |
| 2         | 20                               | 648  | 912  |      |       |      | 2          | 15                   | 721   | 1058  |        |               |      |
| 3         | 30                               | 821  | 1168 |      |       |      |            |                      |       |       |        |               |      |
|           |                                  |      |      |      |       |      |            |                      |       |       |        |               |      |
| С         | Calibration completed abnormally |      |      |      |       |      | C          | alibratio            | on co | mplet | ted by | / time        | out  |
|           | BACK                             |      |      |      | NEXT  |      |            | BACK                 |       |       |        | NEXT          |      |